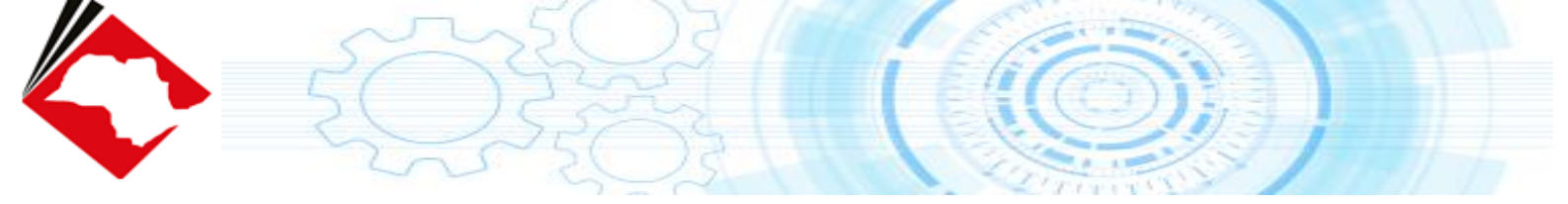

# Guia sobre "Assinatura em 2º plano" (Usuário)

(Manual elaborado pela empresa Softplan)

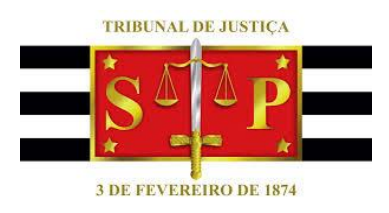

Secretaria de Tecnologia da Informação

## Sumário

| INTRODUÇÃO                                            | 3  |
|-------------------------------------------------------|----|
| SAJ ASSESSOR                                          | 5  |
| Como habilitar e desabilitar o processamento paralelo | 5  |
| Como identificar o SAJ Assessor                       | 8  |
| GERENCIADOR DE ARQUIVOS                               | 9  |
| FLUXO DE TRABALHO                                     | 12 |
| VISUALIZAÇÃO DOS AUTOS E DIGITALIZAÇÃO DE PEÇAS       | 16 |

# INTRODUÇÃO

Este documento tem o intuito de apresentar a nova funcionalidade "assinatura em 2º plano" (processamento paralelo) e suas diferentes formas de aplicação.

Essa funcionalidade permitirá que o usuário consiga realizar suas atividades no SAJ, enquanto a "assinatura em 2º plano" realiza as atividades de salvamento, finalização, assinatura e liberação nos autos digitais.

Com isso, possibilitará ao usuário maior celeridade processual, contribuindo com aumento da produtividade do Magistrado e do Cartório.

#### SAJ ASSESSOR

O SAJ Assessor é uma nova funcionalidade que permite ao usuário executar duas ou mais atividades ao mesmo tempo, ou seja, executar um processamento paralelo.

O processamento paralelo ocorre com algumas atividades específicas, como: finalizar, assinar, assinar e liberar nos autos digitais. Quando habilitado o processamento no sistema, ela passa a funcionar automaticamente quando realizadas as referidas atividades.

#### Como habilitar e desabilitar o processamento paralelo

Para utilizar a função do processamento paralelo, se faz necessário habilitar o SAJ Assessor, por meio da tela "Configuração da Estação" presente no menu "Utilitários".

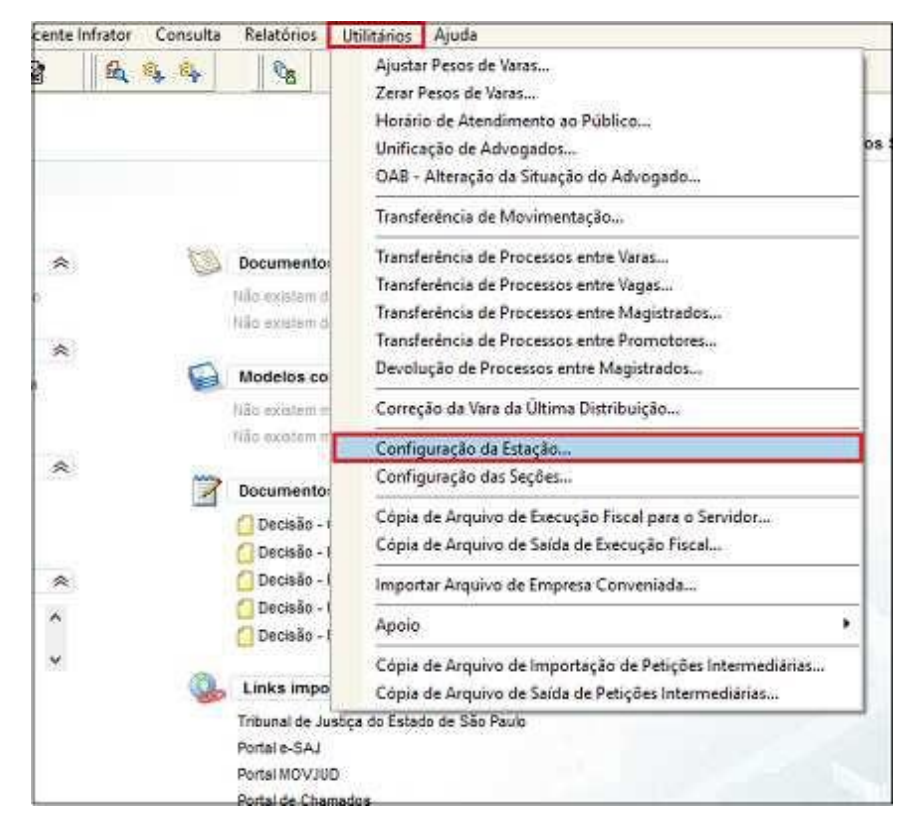

Figura 1. Tela de configuração da Estação.

Deve ser selecionada a caixa de seleção "Ativar Processamento paralelo" e após, salvar a alteração realizada.

| 🗟 Configurações da Estação 📃 📼 💌                                 |  |  |  |  |  |  |
|------------------------------------------------------------------|--|--|--|--|--|--|
| 🗂 Utilizar Leitor de código de barras para a entrada de          |  |  |  |  |  |  |
| □ Nº de processo □ Nº de AR □ Nº de mandado                      |  |  |  |  |  |  |
| Fator de ajuste do comprimento do AR                             |  |  |  |  |  |  |
| Fator : 0,46                                                     |  |  |  |  |  |  |
| Configurações da impressora autenticadora                        |  |  |  |  |  |  |
| Porta : Nº linhas de salto no final :                            |  |  |  |  |  |  |
| LPT1 0                                                           |  |  |  |  |  |  |
| Monitor                                                          |  |  |  |  |  |  |
| Utilizar segundo monitor para pasta digital                      |  |  |  |  |  |  |
| Atualizar automaticamente a pasta digital ao selecionar processo |  |  |  |  |  |  |
| - Habilitar bloqueio da estação de trabalho-                     |  |  |  |  |  |  |
| Bloquear o sistema após 1 📻 minutos.                             |  |  |  |  |  |  |
| Fluxo de Trabalho                                                |  |  |  |  |  |  |
| Desejo visualizar a tela de demonstrativo de eventos executados  |  |  |  |  |  |  |
| Pendências e Prazos                                              |  |  |  |  |  |  |
| <ul> <li>Exibição automática</li> </ul>                          |  |  |  |  |  |  |
| Audiência                                                        |  |  |  |  |  |  |
| Estação utilizada para gravação de audiências                    |  |  |  |  |  |  |
| Processamento paralelo                                           |  |  |  |  |  |  |
| Ativar o processamento paralelo                                  |  |  |  |  |  |  |
| 🖻 <u>S</u> alvar 👎 <u>F</u> echar                                |  |  |  |  |  |  |

Figura 2. Ativando o processamento paralelo.

Para desabilitar o processamento, dever ser desmarcada a caixa de seleção "Ativar o processamento paralelo" e salvar a alteração realizada.

| 🖾 Configurações da Estação 🔤                                                                                                    |                |  |  |  |  |  |
|----------------------------------------------------------------------------------------------------|----------------|--|--|--|--|--|
| Utilizar Leitor de código de barras para a entrada o                                                                                                    | le             |  |  |  |  |  |
| Nº de processo Nº de AR N                                                                                                    | lº de mandado  |  |  |  |  |  |
| Fator de ajuste do comprimento do AR                                                                                                    |                |  |  |  |  |  |
| Fator :                                                                                                    | 0,46           |  |  |  |  |  |
| Configurações da impressora autenticadora<br>Porta :Nº linhas de salto                                                                                                    | no final :     |  |  |  |  |  |
| LPT1                                                                                                    | 0              |  |  |  |  |  |
| Monitor<br>Utilizar lado direito da tela para a pasta digital<br>Utilizar segundo monitor para pasta digital<br>Atualizar automaticamente a pasta digital ao selecionar processo<br>no fluxo de trabalho<br>Habilitar bloqueio da estação de trabalho<br>Bloquear o sistema após |                |  |  |  |  |  |
| 📄 Desejo visualizar a tela de demonstrativo de even                                                                                                    | tos executados |  |  |  |  |  |
| Pendências e Prazos<br>✔ Exibição automática                                                                                                    |                |  |  |  |  |  |
| Audiência<br>Estação utilizada para gravação de audiências                                                                                                    |                |  |  |  |  |  |
| Processamento paralelo                                                                                                    |                |  |  |  |  |  |
| 🖻 Salvar 루 Fechar                                                                                                    |                |  |  |  |  |  |

Figura 3. Desabilitando o processamento paralelo.

Nota 1: A atividade de habilitar ou desabilitar o processamento paralelo é uma configuração que altera apenas a máquina local, onde o usuário está usando o sistema.

Nota 2: A opção de habilitar / desabilitar só estará disponível para os usuários que estejam com o processamento paralelo habilitado na administração do sistema.

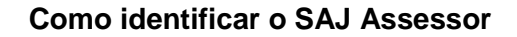

Ao acessar a tela principal do SAJPG, é possível identificar o SAJ assessor pelo ícone da assinatura em 2º plano que fica no canto direito superior da tela.

| 🗟 Sistema de Automação da Justiça - Primeiro Grau                                                                                     | - 0 X |
|----------------------------------------------------------------------------------------------------|-------|
| Cadastro Andamento Carga Expediente Mandados AR Publicação Certidão Custas Adolescente Infrator Consulta Relatórios Utilitários Ajuda |       |
| P % % % & & & & & & & & & & & & & & & &                                                                                               |       |
| SISTEMA DE AUTOMAÇÃO DA JUSTIÇA                                                                                                    | ~     |

Figura 4. Ícone da assinatura em segundo plano.

Se no momento da atividade o usuário desejar ter acesso aos processos que estão sendo executados em paralelo, deve clicar no ícone da assinatura em paralelo e será aberta a janela **SAJ assessor**. A tela possibilita o acesso as solicitações em andamento, realizadas e possíveis erros apresentados.

| ~ | Nesta a<br>todos o<br>process<br>finaliza | ba aparecerão<br>s documentos em<br>amento, já<br>dos ou com erro | Nesta ab<br>aparecer<br>processa<br>realizado | a<br>ão os<br>mentos já<br>os. | Todos o<br>com em<br>listado: | os processos<br>o estarão<br>s nesta aba. |
|---|-------------------------------------------|-------------------------------------------------------------------|-----------------------------------------------|--------------------------------|-------------------------------|-------------------------------------------|
| ¥ | solicitaçõ                                | ies 📀 realizadas                                                  | erros                                         |                                |                               |                                           |
| 0 | 14:46:03                                  | Finalizar e assinar do                                            | ocumentos                                     |                                |                               | •                                         |
| 0 | 14:46:18                                  | Finalizar e assinar do                                            | ocumentos                                     |                                |                               |                                           |
| 0 | 14:46:18                                  | Finalizar e assinar do                                            | ocumentos                                     |                                |                               |                                           |
|   |                                           |                                                                   |                                               | Limpar histórico               | Fechar                        |                                           |

Figura 5. SAJ Assessor

#### GERENCIADOR DE ARQUIVOS

O gerenciador de arquivos também será alterado para permitir que outras operações sejam realizadas enquanto o sistema estiver finalizando e assinando documentos. Da mesma forma que o editor de documentos, os documentos processados pelo sistema serão apresentados em destaque e não será possível realizar nenhuma operação enquanto o processamento não for concluído.

Nota: O gerenciador de arquivos é somente para processos físicos.

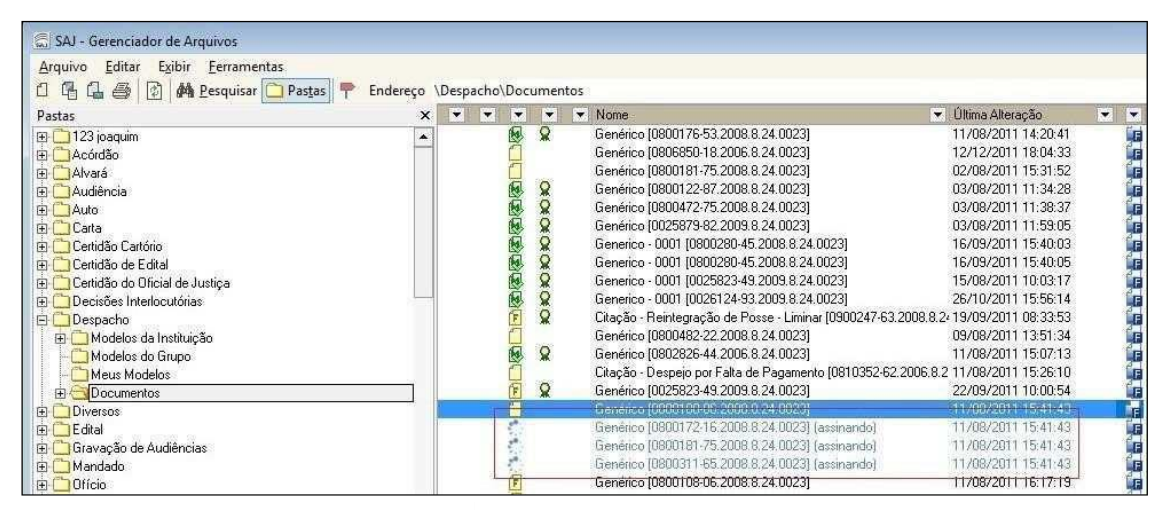

Figura 6. Gerenciador de Arquivos

Para as operações disponíveis no gerenciador de arquivos que alteram o conteúdo do documento, caso o usuário tente realizar uma operação para um documento que esteja sendo processado pelo sistema, uma mensagem de aviso será emitida: "Não será possível realizar a operação, pois o documento está sendo processado pelo sistema. Tente mais tarde...". As opções ainda disponíveis para o usuário serão:

Menu do gerenciador de arquivos:

Arquivo - Novo - Nova pasta;

Arquivo - Novo - Novo Modelo da Intituição;

Arquivo – Novo – Novo Modelo de Documento;

Arquivo - Novo - Novo Documento;

Arquivo - Editar;

Arquivo – Excluir (somente para múltipla seleção);

Arquivo - Tornar sem efeito (somente para múltipla seleção);

Arquivo - Versões;

Arquivo – Cadastro de Modelos;

Arquivo - Fechar;

Editar – Todas as opções disponíveis neste menu;

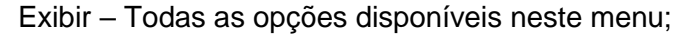

Ferramentas - Exibir todos os modelos;

Ferramentas - Exibir Documentos sem Efeito;

Ferramentas - Exibir Documentos Cancelados;

Ferramentas - Finalizar/Liberar nos autos digitais (somente para múltipla seleção);

Ferramentas – Assinar documentos (somente para múltipla seleção);

Ferramentas – Sigilo do Documento (somente para múltipla seleção);

Ferramentas - Alterar categoria (somente para múltipla seleção);

Ferramentas - Expandir Tudo;

Ferramentas – Contrair Tudo;

Ferramentas – Importação de Documentos;

Ferramentas - Importação de Modelos do Usuário;

Barra de botões: Apenas os atalhos aos menus descritos acima;

Para as demais opções, a mensagem deverá ser emitida. Enquanto o documento estiver sendo processado, as telas de "Propriedades", "Versões" e "Observações" devem ser apresentadas como "somente leitura". A opção "Visualizar Arquivo" também deverá ser apresentada como "somente leitura".

Caso a operação seja "editar documento", o sistema deverá abrir o documento no editor de documento como "somente leitura" e emitir a seguinte mensagem: "O documento está sendo processado pelo sistema. Por este motivo será aberto como "somente leitura"".

Nota: Caso o usuário tenha selecionado vários registros e entre os registros selecionados exista algum registro em processamento, estes serão desconsiderados durante a execução da ação.

Para os casos em que o usuário deseja cancelar a operação, o usuário terá a opção de "liberar o documento". A opção estará disponível no menu de contexto "Liberar documento de edição". Uma vez "liberado o documento", este estará disponível para realizar a operação novamente.

Ao cancelar o processamento (liberar o documento), <u>o sistema não retornará os</u> <u>documentos já processados para a situação anterior</u>. Apenas cancelará o processamento dos registros selecionados e ainda pendentes.

Caso ocorra uma exceção não tratada (motivo que impede o processamento de um documento ex.: documento sem movimentação vinculada) que impeça a conclusão da operação, o sistema deverá apresentar a descrição de identificação do documento e o ícone de processamento em vermelho. Também será inserida uma mensagem de erro de processamento para o documento indicando o motivo do não processamento. A descrição da mensagem será: "Não foi possível concluir a operação. Motivo: <<descrição original da exceção>>". Ao passar com o mouse sobre o nome do documento, uma mensagem explicativa (hint) deverá ser apresentada explicando o motivo do não processamento. A

mensagem deverá ser composta da descrição "Não foi possível concluir a operação. Para maiores informações, verifique as mensagens de processamento do documento". A mensagem de erro também poderá ser acessada a partir de um novo menu de contexto "Visualizar mensagens do processamento". Ao utilizar esta opção, o sistema apresenta a janela de mensagens de processamento, conforme figuras 7 e 8.

| Arquivo Editar Exibir Ferramentas  | \Desp | acho\ | Docum | entos |                                                                |                       |       |
|------------------------------------|-------|-------|-------|-------|----------------------------------------------------------------|-----------------------|-------|
| Pastas >                           | ( 🔻   | -     | -     |       | Nome                                                           | Última Alteração      |       |
| 🕀 🧰 123 joaquim 🛛 🔺                |       |       |       |       | Genérico (0800176-53.2008.8.24.0023)                           | 11/08/2011 14:20:41   | i c   |
| 🗄 🦲 Acórdão                        | -     |       |       |       | Genérico (0806850-18.2006.8.24.0023)                           | 12/12/2011 18:04:33   | G     |
| 🕀 🦳 Alvará                         |       |       | 1     |       | Genérico [0800181-75.2008.8.24.0023]                           | 02/08/2011 15:31:52   | E     |
| 🕀 🦳 Audiência                      |       |       |       |       | Genérico [0800122-87.2008.8.24.0023]                           | 03/08/2011 11:34:28   |       |
| 🗄 🦲 Auto                           |       |       |       | C.    | Genérico [0800472-75.2008.8.24.0023]                           | 03/08/2011 11:38:37   | G     |
| 🕀 🧰 Carta                          |       |       |       |       | Genérico [0025879-82.2009.8.24.0023]                           | 03/08/2011 11:59:05   |       |
| 🕀 🧰 Certidão Cartório              |       |       |       | i i   | Generico - 0001 [0800280-45.2008.8.24.0023]                    | 16/09/2011 15:40:03   |       |
| Certidão de Edital                 |       |       |       |       | Generico - 0001 [0800280-45.2008.8.24.0023]                    | 16/09/2011 15:40:05   |       |
| 🕀 🧰 Certidão do Oficial de Justiça |       |       |       | -     | Generico - 0001 [0025823-49.2009.8.24.0023]                    | 15/08/2011 10:03:17   |       |
| 🗄 🦲 Decisões Interlocutórias       |       |       |       | 6     | Generico - 0001 [0026124-93.2009.8.24.0023]                    | 26/10/2011 15:56:14   |       |
| 🖻 🧰 Despacho                       |       |       | ES    |       | Citação - Reintegração de Posse - Liminar (0900247-63.2008.8.) | 2+19/09/2011 08:33:53 |       |
| 🕀 🧰 Modelos da Instituição         |       |       |       |       | Genérico [0800482-22.2008.8.24.0023]                           | 09/08/2011 13:51:34   |       |
| Modelos do Grupo                   |       |       |       | i.    | Genérico [0802826-44.2006.8.24.0023]                           | 11/08/2011 15:07:13   |       |
| Meus Modelos                       |       |       |       |       | Citação - Despejo por Falta de Pagamento (0810352-62.2006.8.   | 2 11/08/2011 15:26:10 | G     |
|                                    |       |       | 1 8   |       | Genérico (0025823-49.2009.8.24.0023)                           | 22/09/2011 10:00:54   | F     |
| Diversos                           | 0     |       | 1     |       | Generico (0800108-06/2008 8/24/0023)                           | 11/08/2011 15:41:43   | in in |
| 🕀 🧰 Edital                         |       |       | 1     |       | Genérico (0800172-16.2008;8.24.0023) (assinando)               | 11/08/2011 15:41:43   | L F   |
| 🕀 🛅 Gravação de Audiências         |       |       | 20    |       | Genérico (0800181-75.2008.8.24.0023) (assinando)               | 11/08/2011 15:41:43   | Ú.F   |
| TH Mandado                         |       |       |       |       | Genérico (0800311-65.2008.8.24.0023) (assinando)               | 11/08/2011 15:41:43   | F     |
| E Officio                          |       |       | F     |       | Genérico (0800108-06.2008.8.24.0023)                           | 11/08/2011 16:17:19   |       |

Figura 7. Gerenciador de Arquivos – Exceção de Processamento

| l ipo                        | Data                         | Usuário     |                   |          |
|------------------------------|------------------------------|-------------|-------------------|----------|
| ) Erro                       | 15/03/2012 10:35:43          | 2 JOAOS     | João da Silva     |          |
|                              |                              |             |                   |          |
| escriçao:<br>ão foi possível | concluir a operação. Motivo: | Servidor de | aplicação não dis | ponível. |
|                              |                              |             |                   |          |

Figura 8. Mensagem de Exceção

Conforme o sistema vai processando os documentos, estes serão liberados para novas operações. Para outros usuários, esta operação não será transparente, ou seja, os registros não serão atualizados automaticamente. Será necessário o usuário forçar a atualização manualmente através da tecla (F5).

Para os casos em que o documento corrente possua atos automáticos, nenhum comportamento será alterado, ou seja, o sistema continuará a encaminhar de forma automática "o que for possível" e não considerará como exceção de processamento.

#### **FLUXO DE TRABALHO**

O fluxo de trabalho também será alterado para permitir que outras operações sejam realizadas enquanto o sistema estiver emitindo documentos em bloco, finalizando, assinando e liberando os documentos nos autos digitais. Os objetos (processos ou documentos) processados pelo sistema serão apresentados em destaque e não será possível realizar nenhuma operação com estes objetos enquanto o processamento não for concluído.

Nota: Caso o usuário possua a permissão "Permite executar atividades para objetos alocados para outros usuários" ele poderá realizar qualquer operação em um objeto alocado para outro usuário. Ao selecionar o objeto e realizar a operação, o sistema atualizará a alocação do objeto para o usuário corrente. A troca de alocação do objeto será registrada em auditoria. Será adicionada a seguinte descrição na auditoria: "Alocação do objeto alterada automaticamente pois o usuário possui autorização para executar operações em objetos alocados para outros usuários".

| 🚍 Fluxo de Trabalho                      |                                                                       |     |           |       |        |                             |                     |   |                  |                                            |   |
|------------------------------------------|-----------------------------------------------------------------------|-----|-----------|-------|--------|-----------------------------|---------------------|---|------------------|--------------------------------------------|---|
| Fluxos de trabalho Pesquisar             | 0                                                                     | 9 4 | 和哈        | 내 면   | ] 📓    | 🔒 💩 Legenda Estilo da vi    | isualização: Padrão |   | 8 🗴 🖉 🔯 🛽        | 6                                          |   |
| Fluxo de trabalho :                      | 🚱 Emitir * 🐻 Emitir todos 🎭 Emitir e assinar 🔞 Emitir e assinar todos |     |           |       |        |                             |                     |   |                  |                                            |   |
| Execução Fiscal                          | Arraste                                                               |     |           |       |        |                             |                     |   |                  |                                            |   |
| Filtrar filas de trabalho :              | S. Se                                                                 | 30. | <u>()</u> | 1.201 | වුණි 🔹 | Processo                    | ✓ Classe            | * | Entrada          | <ul> <li>Alocado para o usuário</li> </ul> | ſ |
| Digite o texto para filtrar              |                                                                       | 2   |           |       |        | 0800068-19.2011.8.24.0023   | 3 Execução Fiscal   | - | 16/12/2011 09:23 |                                            |   |
|                                          | 1                                                                     | 4   | C.        | 1     |        | 0800073-41.2011.8,24.0023   | B Execução Fiscal   |   | 19/12/2011 20:45 | Alysson Réus Boschetto                     |   |
|                                          | 100                                                                   | 5   |           |       |        | 0800074-26.2011.8.24.0023   | 8 Execução Fiscal   |   | 19/12/2011 20:45 | Alysson Réus Boschetto                     |   |
| E 🔄 Processo 🔺                           | 100                                                                   | 2   | G         | 12    |        | 0800008-45.2011.8.24.0023   | 3 Execução Fiscal   |   | 19/12/2011 20:45 | Alysson Réus Boschetto                     |   |
| 🔄 🔄 Despacho/Ato inicial (24)            | 41                                                                    | 4   | 1         |       | _      | 0000031 88.2012.8.24.0023   | 8 Execução Fiscal   |   | 25/01/2012 10:48 |                                            | _ |
| 🔄 Concluso para Despacho - Emenda da I   |                                                                       | 6   | C.        | 1     | BB     | 0000041-69.2011.8.24.0023   | 8 Execução Fiscal   |   | 24/10/2011 16:48 | Softplan Poligraph                         |   |
| 🔄 Concluso para Despacho (1)             |                                                                       | 1   | Ć         | 1     | BO     | 0000157-75.2011.8.24.0023   | 8 Execução Fiscal   |   | 17/11/2011 11:52 | Sivio da Pureza Goulart                    |   |
| 🔄 🔄 Concluso para Decisão Interlocutória |                                                                       | 2   |           |       |        | 0800057-87.2011.8.24.0023   | 3 Execução Fiscal   |   | 18/11/2011 16:54 |                                            |   |
| 🔄 🛅 Concluso para Sentença               |                                                                       | 6   |           | 2     |        | 0000178-51.2011.8.24.0023   | B Execução Fiscal   |   | 29/11/2011 09:25 | Keli Cristina Manini                       |   |
| Concluso - Recurso                       |                                                                       | 7   |           |       |        | 0000179-36.2011.8.24.0023   | 8 Execução Fiscal   |   | 29/11/2011 09:48 |                                            |   |
| 🗞 BacenJud - Contadoria                  |                                                                       | 8   |           |       |        | 0000186-28.2011.8.24.0023   | 8 Execução Fiscal   |   | 29/11/2011 17:11 |                                            |   |
| BacenJud - Ag. Protocolo e Resposta (1   |                                                                       | 1   | 0         |       |        | 0000208-86.2011.8.24.0023   | 8 Execução Fiscal   |   | 06/12/2011 10:59 |                                            |   |
| BacenJud - Bloguear Valor                |                                                                       | 6   | 1         |       | ę      | 5 0000240-91.2011.8.24.0023 | 8 Execução Fiscal   |   | 13/12/2011 15:31 |                                            |   |
| Bacenlud - Conclusa Decisão              |                                                                       | 5   |           |       | යස්    | 0000170-74.2011.8.24.0023   | B Execução Fiscal   |   | 15/12/2011 11:43 |                                            |   |
| Bacenlud - Ag Transferência              |                                                                       | 9   |           |       |        | 0000250-38.2011.8.24.0023   | 8 Execução Fiscal   |   | 15/12/2011 15:55 |                                            |   |
| Ma An Antilian de Castéria               |                                                                       | 7   |           |       |        | 0000242-61.2011.8.24.0023   | 8 Execução Fiscal   |   | 15/12/2011 16:53 |                                            |   |
| Ag. Analise do Caltulio                  | 100                                                                   | -   |           |       |        |                             |                     |   |                  |                                            |   |

Figura 9. Fluxo de Trabalho

Caso o usuário tente realizar uma operação para um documento que esteja sendo processado pelo sistema, uma mensagem de aviso será emitida: "Não será possível realizar a operação, pois o documento está sendo processado pelo sistema. Tente mais tarde...". As opções ainda disponíveis para o usuário serão:

Barra de botões:

Informações Adicionais;

Atualização da tela; Marcar todos; Desmarcar todos: Configuração da Estação;

Legenda;

Estilos de visualização; Expandir/Contrair; Menu de Contexto: Visualizar autos;

Mostrar dependência do objeto;

Editar observação;

Fluxo paralelo;

Para as demais opções, inclusive para atividades do fluxo de trabalho, a mensagem deverá ser emitida.

Nota: O comportamento dos botões "Marcar todos" e "Desmarcar todos" será alterado e não considerará os objetos marcados como "em processamento";

Enquanto o documento estiver sendo processado, as telas de "Dependências do Objeto", "Fluxo Paralelo" e "Observações" e o painel auxiliar devem ser apresentadas como "somente leitura".

Para os casos em que o usuário deseja cancelar a operação ou mesmo tenha ocorrido algum problema durante o processamento, o usuário terá duas novas opções: "liberar o objeto" e "liberar todos os objetos". As opções estarão disponíveis no menu de contexto. Uma vez "liberado o objeto", este estará disponível para realizar a operação novamente e também sua alocação será removida.

Ao cancelar o processamento (liberar o objeto), o sistema não excluirá os documentos já emitidos. Apenas cancelará a emissão para os objetos selecionados e ainda pendentes.

Caso ocorra uma exceção não tratada (motivo que impede o processamento de um documento ex.: documento sem movimentação vinculada) que impeça a conclusão da operação, o sistema deverá apresentar a descrição de identificação do objeto e o ícone de processamento em vermelho. Também será inserida nas mensagens de processamento do objeto, o motivo do não processamento. A descrição da observação será: "Não foi possível concluir a operação. Motivo: <<descrição original da exceção>>". Ao passar com o mouse sobre o objeto, uma mensagem explicativa (hint) deverá ser apresentada explicando o motivo do não processamento. A mensagem deverá ser composta da descrição "Não foi possível concluir a operação. Para maiores informações, verifique as mensagens de processamento do objeto".

As mensagens do processamento estarão disponíveis a partir do menu de contexto (botão direito do mouse) "Visualizar mensagens do processamento". Ao utilizar esta opção, a tela de visualização de mensagens do processamento será aberta (figuras 10 e 11).

| 🗂 Fluxo de Trabalho                      |       |          |         |       |         |            |                            |                    |                  |                                            |  |
|------------------------------------------|-------|----------|---------|-------|---------|------------|----------------------------|--------------------|------------------|--------------------------------------------|--|
| Fluxos de trabalho Pesquisar             |       | 包厅       | 3 G     | 品     | 町       | <b>a</b> , | 🚉 Legenda Estilo da vis    | sualização: Padrão | 💽 🖬 🗴 Z 🛍 [      | . 6                                        |  |
| Fluxo de trabalho :                      | 🖗 E   | Emitir • | To E    | miti  | r todos | s 🖏        | Emitir e assinar 🔞 Emitir  | e assinar todos    |                  |                                            |  |
| Execução Fiscal                          | Anas  | te um o  | babeçal | ho di | e colun | a aqu      | i para agrupar pela coluna |                    |                  |                                            |  |
| Filtrar filas de trabalho :              | S., 3 | Geq.     | 1       | đ.    | 20 04   |            | Processo                   | ▼ Classe           | ▼ Entrada        | <ul> <li>Alocado para o usuário</li> </ul> |  |
| Digite o texto para filtrar              |       | 2        |         |       |         |            | 0800068-19.2011.8.24.0023  | Execução Fiscal    | 16/12/2011 09:23 |                                            |  |
| 문 여                                      | 1     | 4        |         | 0     |         |            | 0800073-41.2011.8.24.0023  | Execução Fiscal    | 19/12/2011 20:45 | Alysson Réus Boschetto                     |  |
| 드게                                       | 1     | 5        |         |       |         |            | 0800074-26,2011.8.24.0023  | Execução Fiscal    | 19/12/2011 20:45 | Alysson Réus Boschetto                     |  |
| E 🔄 Processo                             | 10    | 2        |         | 0     | 2       |            | 0800008-45.2011.8.24.0023  | Execução Fiscal    | 19/12/2011 20:45 | Alysson Réus Boschetto                     |  |
| 🔄 🔄 Despacho/Ato inicial (24)            | É.    | 4        | 1       | 270   |         |            | 0000031-88.2012.8.24.0023  | Execução Fiscal    | 25/01/2012 10:48 |                                            |  |
| 👘 🔄 Concluso para Despacho - Emenda da I | 101   | 6        |         | 0     | CH4     | 8          | 0000041-69.2011.8.24.0023  | Execução Fiscal    | 24/10/2011 16:48 | Softplan Poligraph                         |  |
| 🔄 Concluso para Despacho (1)             |       | 1        |         | ġ.    | e       | 9          | 0000157-75.2011.8.24.0023  | Execução Fiscal    | 17/11/2011 11:52 | Sivio da Pureza Goulart                    |  |
| 🔄 🔄 Concluso para Decisão Interlocutória |       | 2        |         |       |         |            | 0800057-87.2011.8.24.0023  | Execução Fiscal    | 18/11/2011 16:54 |                                            |  |
| 🔄 Concluso para Sentença                 |       | 6        |         |       | 2       | at .       | 0000178-51.2011.8.24.0023  | Execução Fiscal    | 29/11/2011 09:25 | Keli Cristina Manini                       |  |
| Concluso - Recurso                       |       | 7        |         |       | 107/0   |            | 0000179-36.2011.8.24.0023  | Execução Fiscal    | 29/11/2011 09:48 |                                            |  |
| - 🖗 Bacen lud · Contadoria               |       | 8        |         |       |         |            | 0000186-28.2011.8.24.0023  | Execução Fiscal    | 29/11/2011 17:11 |                                            |  |
| Bacenlud - Ag. Protocolo e Besposta (1   |       | 1        | 1       |       |         |            | 0000208-86.2011.8.24.0023  | Execução Fiscal    | 06/12/2011 10:59 |                                            |  |
| Racen lud - Bloquear Valor               |       | 6        | 1       |       |         | G          | 0000240-91.2011.8.24.0023  | Execução Fiscal    | 13/12/2011 15:31 |                                            |  |
| A Bacenlud - Concluse Decisão            |       | 5        |         |       | 0       | 8          | 0000170-74.2011.8.24.0023  | Execução Fiscal    | 15/12/2011 11:43 |                                            |  |
| Bacenlud Ag Transferência                |       | 9        |         |       |         |            | 0000250-38.2011.8.24.0023  | Execução Fiscal    | 15/12/2011 15:55 |                                            |  |
| An Análico do Catório                    |       | 7        |         |       |         |            | 0000242-61.2011.8.24.0023  | Execução Fiscal    | 15/12/2011 16:53 |                                            |  |
| AU ALIGINO UU COTUIU                     |       |          |         |       |         |            |                            |                    |                  |                                            |  |

Figura 10. Fluxo de Trabalho – Exceção de Processamento

| Tipo           | Data                           | Usuário                    |             |
|----------------|--------------------------------|----------------------------|-------------|
| Erro           | 15/03/2012 10:35:42            | JOAOS João da Silva        |             |
|                |                                |                            |             |
|                |                                |                            |             |
| crição:        |                                |                            |             |
| foi possível ( | concluir a operação. Motivo: 9 | ervidor de aplicação não o | lisponível. |
|                |                                |                            |             |
|                |                                |                            |             |

Figura 11. Mensagem de Exceção

Ao selecionar uma fila de trabalho e o sistema apresentar um ou mais objetos marcados com exceção de processamento, uma mensagem de aviso será emitida. Serão considerados apenas os objetos alocados para o usuário. A descrição da mensagem será: "Não foi possível concluir a operação para um ou mais registros selecionados. Para maiores informações, verifique o campo "observação" dos objetos marcados em vermelho". Este comportamento é necessário para os casos em que o usuário iniciou o processamento, fechou a tela e ocorreu uma exceção.

Nota: serão considerados apenas os registros apresentados na tela, conforme configuração do parâmetro 49001 - WFL - Número máximo de registros a serem retornados na consulta.

Conforme o sistema vai processando os documentos, estes serão liberados para novas operações. Para outros usuários, esta operação não será transparente, ou seja, os registros não serão atualizados automaticamente. Será necessário o usuário forçar a atualização manualmente, através da tecla (F5).

Durante a operação, caso o objeto selecionado troque de fila automaticamente, o registro permanecerá "em processamento" e também será apresentado com destaque.

O sistema não permitirá a exclusão do objeto da fila durante o processamento (operação automática). Neste caso, independente da tela onde a operação automática do fluxo foi realizada, o sistema deverá emitir a mensagem de aviso "Não será possível realizar a operação, pois o documento está sendo processado pelo sistema. Tente mais tarde..." e impedir a operação.

Para os casos de emissão do documento ou finalizando um documento que possua atos automáticos, nenhum comportamento será alterado, ou seja, o sistema continuará a encaminhar de forma automática "o que for possível" e não considerará como exceção de processamento.

#### Atenção

Caso a assinatura seja realizada pelo Fluxo de Trabalho, na tela de visualização dos autos digitais, deve-se selecionar a opção de assinatura pelo botão do fluxo digital disponível na parte superior da tela. Desta forma, o documento entra na assinatura em paralelo e o PIN não será solicitado ao realizar uma nova assinatura.

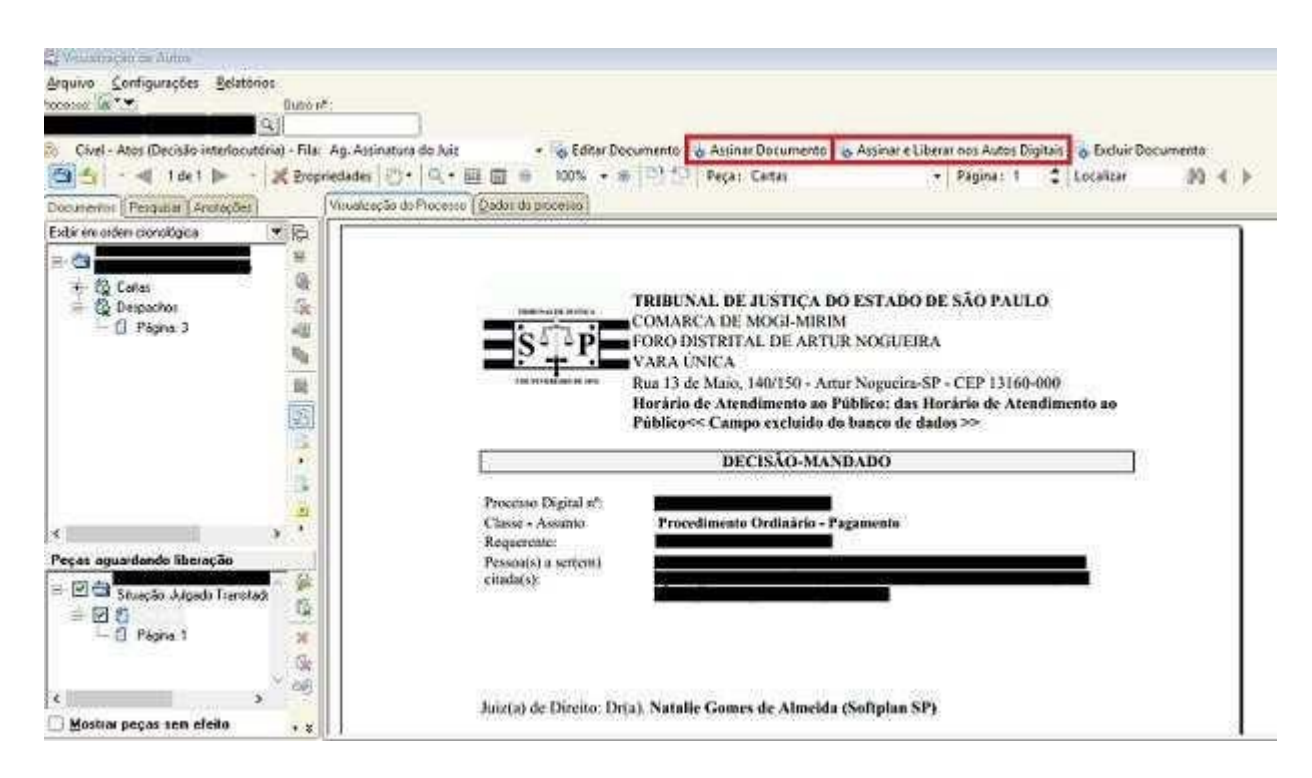

Figura 12. Botão de Assinatura na parte superior do da tela

### VISUALIZAÇÃO DOS AUTOS E DIGITALIZAÇÃO DE PEÇAS

A pasta digital também será alterada para permitir que outras operações sejam realizadas enquanto o sistema estiver assinando e\ou liberando nos autos outros documentos. Da mesma forma que o editor de documentos, os documentos processados pelo sistema serão apresentados em destaque e não será possível realizar nenhuma operação enquanto o processamento não for concluído.

| Digitalização de Peças Processua                                                                                                    | is.                       |                                       | a                                                |                                                                                                    | 1                          |
|----------------------------------------------------------------------------------------------------|---------------------------|---------------------------------------|--------------------------------------------------|----------------------------------------------------------------------------------------------------|----------------------------|
| Arquivo Fluxo de Trabalho Sol<br>Processo S. 1.                                                                                        | nfigurações<br>Outro nª : |                                       |                                                  |                                                                                                    |                            |
| CONTRACTOR AND A CONTRACTOR                                                                                                    | Q                         |                                       |                                                  |                                                                                                    |                            |
| Peças liberadas                                                                                                    | n : Arquivo               | Bova peça II No de documento digital: | va gágina   # Encaminhar -<br>Perti do documento | Q •  圖 ⊕ 100<br>0 0rigem do papel                                                                                                    | 0) (9 • • <i>»</i>         |
| Exbit em ordem cronológica                                                                                                    | 💌 🔬 🛄                     | Diversoa                              | Rielo e branco                                   | Almentados automá                                                                                                    | dico 🕋 🛛 Dipitalicar 🗍 🛄 D |
|                                                                                                    | 张<br>昭 道 ·                | Nu -                                  |                                                  |                                                                                                    |                            |
| Peças aguardando liberação                                                                                                    |                           | Autos N                               | CARTORIO DA 21                                   | NEC<br>Second Second                                                                                                    | 1111                       |
|                                                                                                    |                           | Escrivă                               |                                                  |                                                                                                    | Sur amentada               |
|                                                                                                    | 1 (k)                     | COLOR OF CASE OF COLOR                | Main Property and the Property of the            | CONTRACTOR OF A                                                                                                    |                            |
| <ul> <li>C. Págna 1 (scimando)</li> <li>C. Págna 2 (scimando)</li> <li>C. Págna 3 (scimando)</li> <li>C. Págna 4 (scimando)</li> </ul> | M K (S                    | Cole is himself                       | EXECTL                                           | CAO DE TITUO                                                                                                    | ARCENSIC SUBSCRIPT         |
| Págna 5 (acimando)                                                                                                    | n Ra                      |                                       |                                                  | (Processes de ex                                                                                                    | encidão)                   |
| <ul> <li>Pagna 6 (attimando)</li> <li>Pagna 7 (attimando)</li> <li>Pagna 7 (attimando)</li> </ul>                                      | 10 E                      | Requerént                             |                                                  | 1923 A REAL PROPERTY AND                                                                                                    |                            |
| - C. Pagna 9 (attmande)<br>- C. Pagna 10 (attmande)                                                                                    |                           | Advogado. 8                           |                                                  | NAMES AND A DESCRIPTION                                                                                                    |                            |
| <ul> <li>Págna: 11 (assmando)</li> <li>Págna: 12 (assmando)</li> </ul>                                                                 |                           | Requerido                             | Statistics, Company of Company of Company        | A PARTICIPACT AND A DESCRIPTION OF A DESCRIPTION OF A DES |                            |

Figura 13. Digitalização de Peças

Para as operações disponíveis na pasta digital que alteram o conteúdo do documento, caso o usuário tente realizar uma operação para um documento que esteja sendo processado pelo sistema, uma mensagem de aviso será exibida: *"Não será possível realizar a operação, pois o documento está sendo processado pelo sistema. Tente mais tarde…"*. As opções ainda disponíveis para o usuário serão: Menu - Tela digitalização:

Arquivo – Scanner – Nova peça;

Arquivo - Importar do Arquivo - Nova peça;

Arquivo – Importar Lexmark (se disponível);

Arquivo – Copiar peças de outro processo;

Configurações - Propriedades do Scanner;

Configurações - Zoom - Aumentar Zoom;

Configurações - Zoom - Diminuir Zoom;

Configurações - Zoom - Zoom Dinâmico;

Configurações - Zoom - Ajustar à área disponível;

Configurações - Zoom - Ajustar a largura;

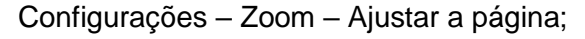

Configurações - Zoom - Tamanho real;

Configurações – Ocultar/Mostrar Peças Processuais; Menu de Contexto – Tela digitalização: Liberar documento de edição;

Barra de botões – Tela digitalização:

Ocultar/Mostrar peças processuais; Outras opções – Tela digitalização:

Caixa de seleção "Mostrar peças sem efeito"; Para as demais opções a mensagem deverá ser emitida. Menu - Tela consulta de autos:

Arquivo – Transferir processo entre magistrados;

Arquivo - Devolver processo para o magistrado;

Configurações - Ocultar/Mostrar peças processuais;

Configurações - Zoom - Aumentar Zoom;

Configurações - Zoom - Diminuir Zoom;

Configurações - Zoom - Zoom Dinâmico;

Configurações - Zoom - Ajustar à área disponível;

Configurações - Zoom - Ajustar a largura;

Configurações - Zoom - Ajustar a página;

Configurações – Zoom – Tamanho real; Configurações

– Opções – Abrir janela maximizada; Menu de

Contexto – Tela consulta de autos:

Liberar documento de edição;

Barra de botões – Tela consulta de autos:

Ocultar/Mostrar peças processuais;

Mostrar informações do fluxo;

Navegador - Voltar;

Navegador – Próximo;

Outras opções – Tela consulta de autos: Caixa de seleção "Mostrar peças sem efeito";

Navegação por número de página;

Navegação por tipo de documento digital;

Para as demais opções, inclusive para atividades do fluxo de trabalho, a mensagem deverá ser exibida.

Enquanto o documento estiver sendo processado, os painéis auxiliares de *"Informações do fluxo"* e *"Anotações"* devem ser abertos como *"somente leitura"*.

Para os casos em que deseja cancelar a operação, o usuário terá a opção de *"liberar o documento*". A opção estará disponível no menu de contexto *"Liberar documento de edição"*.

Uma vez "liberado o documento", este estará disponível para realizar a operação novamente.

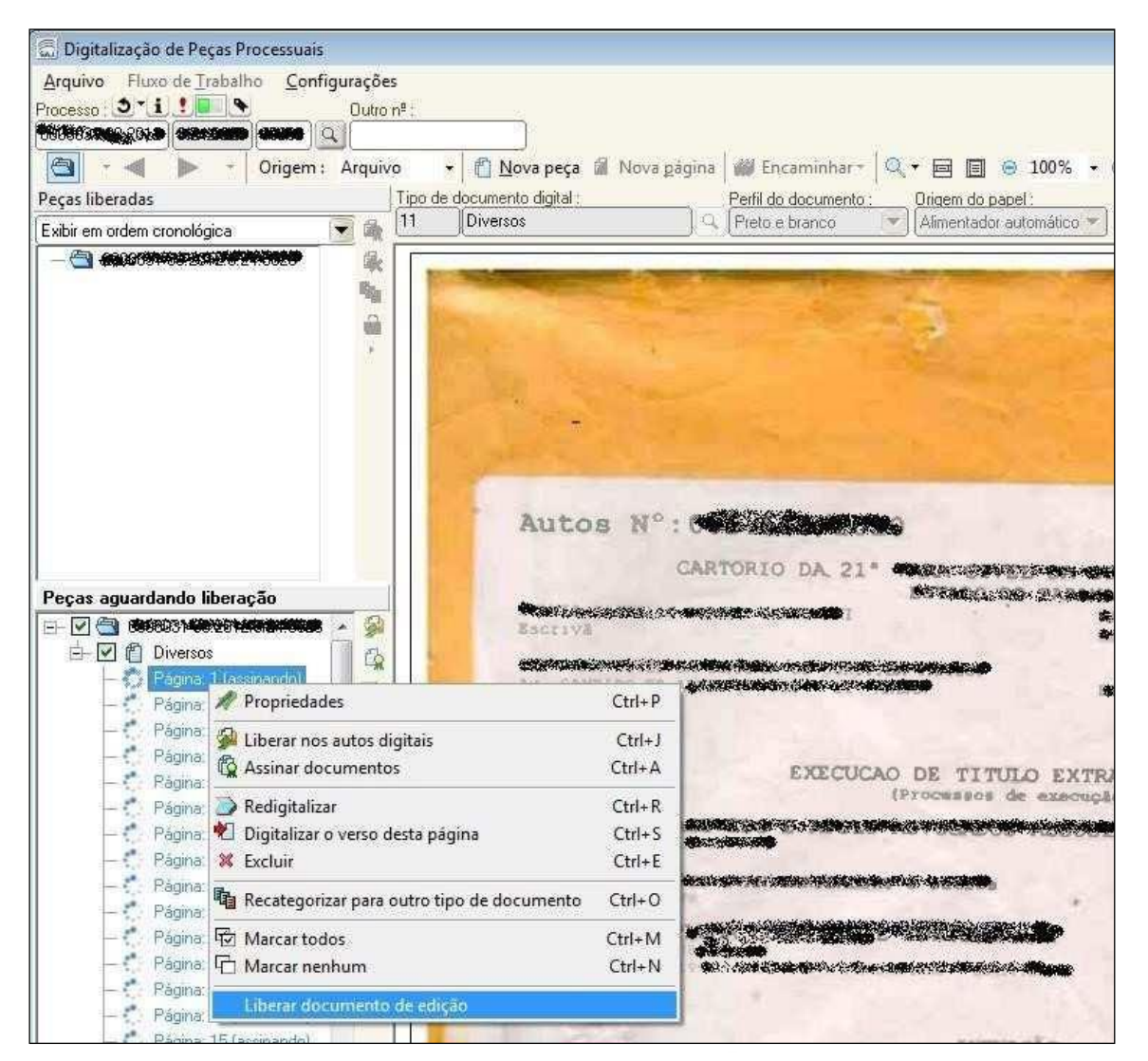

Figura 14. Digitalização de Peças

Ao cancelar o processamento (liberar o documento), o sistema não retornará os documentos já processados para a situação anterior. Apenas cancelará o processamento dos registros selecionados e ainda pendentes.

Para os documentos emitidos, caso ocorra uma exceção não tratada (motivo que impede o processamento de um documento ex.: documento sem movimentação vinculada) que impeça a conclusão da operação, o sistema deverá apresentar a descrição da página e o ícone de processamento em vermelho. Também será inserida uma ocorrência na entidade de mensagens de processamento do objeto do documento indicando o motivo do não processamento. A descrição da observação será: "Não foi possível concluir a operação.

Motivo: <<descrição original da exceção>>". Ao passar com o mouse sobre a página, uma

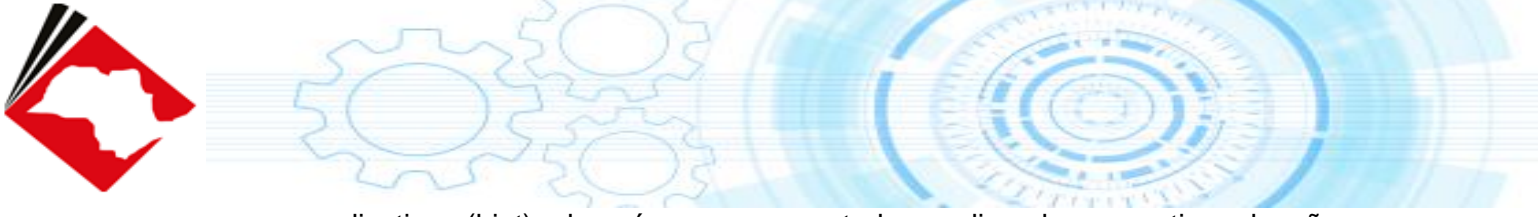

mensagem explicativa (hint) deverá ser apresentada explicando o motivo do não

processamento. A mensagem deverá ser composta da descrição "Não foi possível concluir a operação. Para maiores informações, verifique as mensagens de processamento do objeto".

As mensagens do processamento estarão disponíveis a partir do menu de contexto "Visualizar mensagens do processamento". Ao utilizar esta opção, a tela de visualização de mensagens do processamento será aberta (figuras 15 e 16).

| 💭 Digitalização de Peças Processuais                    |                 |                                                                |
|---------------------------------------------------------|-----------------|----------------------------------------------------------------|
| <u>Arquivo</u> Fluxo de <u>T</u> rabalho <u>C</u> onfig | jurações        |                                                                |
| Processo ; 3 1 1 .                                      | Outro nº ;      |                                                                |
|                                                         | 31 <sup>2</sup> |                                                                |
| 🔄 - 🔳 🕨 - Origem :                                      | Arquivo         | 👻 📶 Nova peça 📓 Nova página 🎆 Encaminhar 🗉 🔍 👻 🗐 🎯 1009        |
| Peças liberadas                                         | Tipo            | de documento digital : Perfil do documento : Origem do papel : |
| Exibir em ordem cronológica                             | ₹ 👰 🛄           | Diversos 🧧 Preto e branco 😤 Alimentador automátic              |
|                                                         |                 | Autos Nº:                                                      |
| Peças aguardando liberação                              |                 | CARTORIO DA 21º MARAN DECEMBRA                                 |
| E- 🔽 🔄 🖉 🖉 🖓 🖓 🖓 🖓 🖓 🖓                                  | × 🔬             | Baccava                                                        |
|                                                         |                 |                                                                |
| — 🀔 Página: 3 (assinando)<br>— 🀔 Página: 4 (assinando)  | *               |                                                                |

Figura 15. Digitalização de Peças – Exceção de Processamento

| Tipo             | Data                      | Usuário                         |             |
|------------------|---------------------------|---------------------------------|-------------|
| 🕕 Erro           | 15/03/2012 10:3           | 5:42 JOAOS João da Silva        |             |
| Descrição:       |                           |                                 |             |
| Não foi possível | concluir a operação. Moti | vo: Servidor de aplicação não d | lisponível. |
|                  |                           |                                 |             |

Figura 16. Mensagem de Exceção

Conforme o sistema vai processando os documentos, estes serão liberados para novas operações. Para outros usuários, esta operação não será transparente, ou seja, os registros não serão

atualizados automaticamente. Será necessário o usuário forçar a atualização manualmente através da tecla (F5).

Para os casos em que o documento corrente possua atos automáticos, nenhum comportamento será alterado, ou seja, o sistema continuará a encaminhar de forma automática "o que for possível" e não considerará como exceção de processamento.

OBSERVAÇÃO.: Solicitamos aos usuários que na eventual necessidade de abertura de chamados SCCD, que seja selecionado o módulo "SAJPG5 – ASSINATURA EM SEGUNDO PLANO", para possibilitar filtrar e otimizar o atendimento.

Para abertura de chamados, acesse o SCCD e efetue login com o seu usuário de email do TJ através do link abaixo:

https://sccdtjsp.softplan.com.br

| Registro de chamado para Sistemas Judiciais |                                       |                    |  |  |  |
|---------------------------------------------|---------------------------------------|--------------------|--|--|--|
| Item:                                       | SOF_CORP_DUVIDA_JUD                   |                    |  |  |  |
| Última Atualiza                             | ção: 25/11/2016 14:48:50              |                    |  |  |  |
| Detalhes da Oferta                          |                                       |                    |  |  |  |
| Cadastrado por:                             | 1 Anexos Fornecidos pelo Usuário      |                    |  |  |  |
| *Solicitante:                               |                                       |                    |  |  |  |
| *Detalhes:                                  |                                       |                    |  |  |  |
|                                             |                                       |                    |  |  |  |
| ** Instância de Sistemas:                   |                                       |                    |  |  |  |
| PG                                          |                                       |                    |  |  |  |
| ** Sistema:                                 |                                       |                    |  |  |  |
| SAJ/PG5 - PRIMEIRO GRAU                     | Q.                                    |                    |  |  |  |
| SA I/RG5 - ASSINATURA EM 2º PLA             | NO                                    |                    |  |  |  |
| Número do(s) Processo(s):                   |                                       |                    |  |  |  |
|                                             |                                       |                    |  |  |  |
| * Telefone:                                 |                                       |                    |  |  |  |
| Cituação Urganto:                           |                                       |                    |  |  |  |
| Siluação Orgente:                           |                                       | Enviar Solicitação |  |  |  |
|                                             | · · · · · · · · · · · · · · · · · · · |                    |  |  |  |
|                                             |                                       |                    |  |  |  |

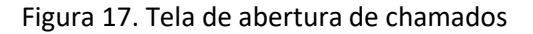

Cancelar